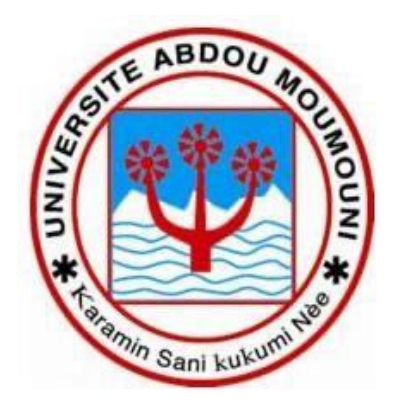

GUIDE DE PAIEMENT DES FRAIS D'INSCRIPTION A L'UNIVERSITE ABDOU MOUMOUNI DE NIAMEY

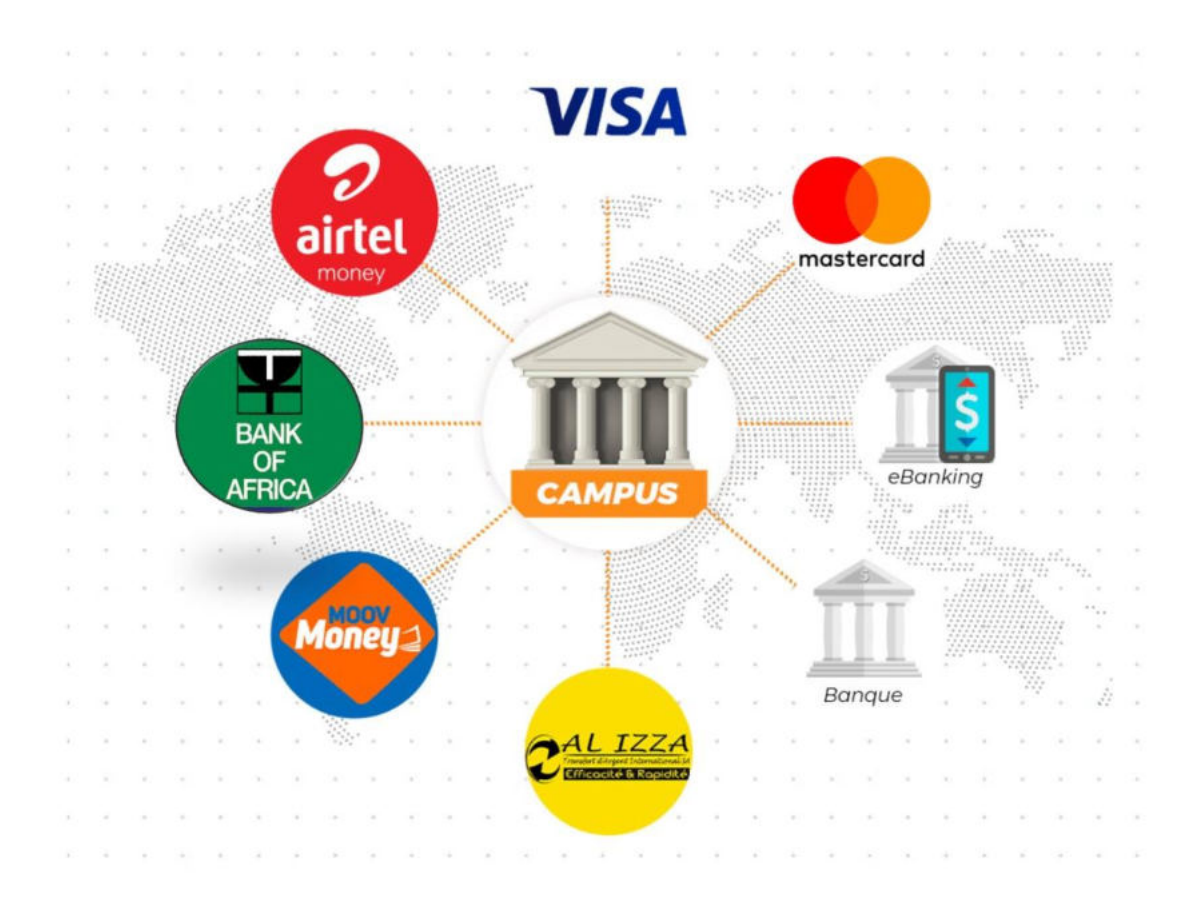

# **GUIDE DE PAYEMENT POUR LES ÉTUDIANTS DE L'UAM**

Vous êtes retenu pour une inscription à l'Université Abdou Moumouni de Niamey, au titre de l'année académique 2023/2024, ce guide vous indique les étapes à suivre en vue de confirmer la section dans laquelle votre demande a été acceptée et procéder au paiement des frais d'inscription y afférents.

Le paiement des frais d'inscription à travers la plateforme Campus Niger est l'unique moyen de validation de l'inscription des bacheliers à l'Université Abdou Moumouni de Niamey.

La même procédure peut être adoptée par les étudiants déjà immatriculés pour payer les frais d'inscription

### ETAPE 1 : ALLER SUR LE SITE CAMPUS NIGER

Accédez à la plate-forme de paiement à l'adresse https://uam.campusniger.com/

| LA CAMPUS NIGER          |                   |                                                                                                    |              |                                        |                    |                          |                         |                          |            |
|--------------------------|-------------------|----------------------------------------------------------------------------------------------------|--------------|----------------------------------------|--------------------|--------------------------|-------------------------|--------------------------|------------|
| < → C 0 00               | uam.campusniger.c | im.                                                                                                    |              |                                        |                    |                          |                         | / * 🗆 🛪 🖘                | 🖬 🚯 🗄      |
| 🕐 Facebook 🛛 in Linkedin | Accueil / Twitter | 💶 YouTube 🎧 GitHub 🔬 Codefoccol 🍑 YouTube D                                                                             | () Speedtest | 🔰 Open Classrom 🛛 🖉 TechBench by WZT ( | 🌿 Musique MP3      | 💰 Telecharger musique    | C Flowbite - Build webs | 🔗 Tillócharger de la mat |            |
| ,                        | لا                | MINISTÈRE DE L'ENSEICHEMENT SUPÉRIEUR, DE LA<br>RECHERCHE ET DE L'INNOVATION TECHNOLOGIQUE<br>UNIVERSITÉ ABDOU MOUMOUNI |              |                                        |                    |                          |                         | Connecter                | ĺ          |
| P                        | PAYEZ V<br>OU TÉL | OS FRAIS D'INSCRII<br>ÉCHARGEZ VOTRE I<br>r votre numéro de matricule ou quitu<br>VALIDER                               |              | Entrer M<br>ou N° o                    | latricule<br>uitus | (C)<br>10)<br>10)<br>10) | fri<br>v                |                          | Alido      |
|                          |                   |                                                                                                    | <b>•• •</b>  |                                        |                    |                          |                         | H I                      | 03/11/2023 |

Entrer le numéro de quitus ; valider et suivez les instructions de l'étape 2.

Le numéro de quitus figure sur le récépissé de dépôt de dossier sous la forme uam123456. Saisir également uam123456 pour les numéros au format uam – 123456.

Les étudiants déjà immatriculés à l'UAM n'ayant pas de numéro de quitus entreront leur matricule tel que figurant sur leur carte d'étudiant.

Si votre paiement est effectif, vous pouvez télécharger votre reçu grâce au lien qui vous sera envoyé par sms ou en retapant votre matricule ou numéro de quitus à nouveau.

## ETAPE 2 : 'COMMENCEZ LE PROCESSUS DE PAIEMENT "

Après la validation du numéro de quitus (ou du matricule) les informations du paiement s'affichent.

Les frais de la transaction s'élèvent à 3% du montant des frais d'inscription.

Cliquez dans la partie en vert pour valider la section et le montant puis sur la deuxième partie en vert pour effectuer le paiement. ''

| Ka CAMPUS HEAR X +                                                                                                    |                                                                           |                                                                       | ~ - o ×                                      |
|----------------------------------------------------------------------------------------------------|---------------------------------------------------------------------------|-----------------------------------------------------------------------|----------------------------------------------|
| ← → C g M Lam campuniter.com                                                                                                    |                                                                           |                                                                       | / * = * I 🚯 I                                |
|                                                                                                    |                                                                           |                                                                       |                                              |
| A server a server of a server of the server of the server | a contraction of the second                                               |                                                                       |                                              |
|                                                                                                    |                                                                           |                                                                       | Connector                                    |
| PAYEZ VOS FRAIS D'INSCRIPTION<br>OU TÉLÉCHARGEZ VOTRE REÇU                                                                                                    | Matricule<br>Nom<br>Prénom<br>Date Naissance<br>Lieu Naissance<br>Section | 0000093614<br>IBRAHIM<br>LAOUALI<br>31/12/1980<br>Agodez<br>MI_PES_HG |                                              |
|                                                                                                    | Prois danscription                                                        | 10000.0                                                               |                                              |
| VALIDER                                                                                                    | find C                                                                    |                                                                       | ura                                          |
|                                                                                                    |                                                                           | Cliquer ici                                                           | (D)<br>Vale Guilde                           |
|                                                                                                    |                                                                           |                                                                       | -voir Guide                                  |
|                                                                                                    |                                                                           |                                                                       | ∧ <sup>10A</sup> ⊕ Q3 5⊕ <u>65/11/2025</u> ● |

ETAPE 3 : "RENSEIGNER LES INFORMATIONS DE PAYEMENT "

Différents modes de paiement sont proposés :

1 - PAIEMENT PAR MOBILE MONEY : AIRTEL MONEY ET MOOV MONEY

Sélectionnez le mode Mobile Money :

Assurez-vous que le solde de votre compte est suffisant pour supporter l'opération et entrez les informations telles que mentionnées sur l'image en bas.

Valider le paiement, sur votre téléphone avec le mot de passe AIRTEL MONEY (MKOUDI) ou MOOV MONEY (FLOOZ)

| 2            | VISA 🐽               | 8 🕎        |
|--------------|----------------------|------------|
| Mobile money | Carte bancaire       | STA - Bank |
| Entrer le    | nom et prénom du pay | eur        |
| Entrer le    | nom et prénom du pay | eur        |

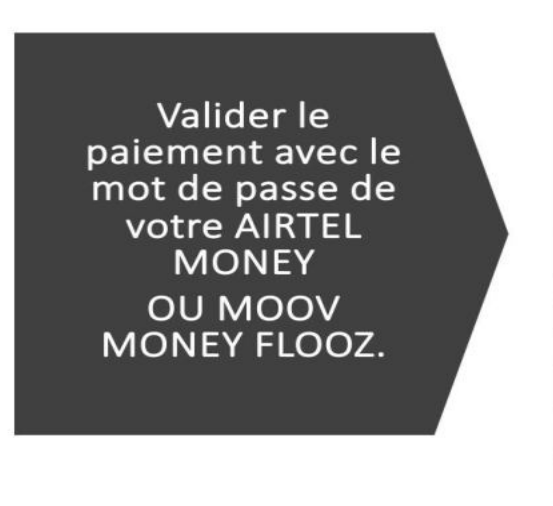

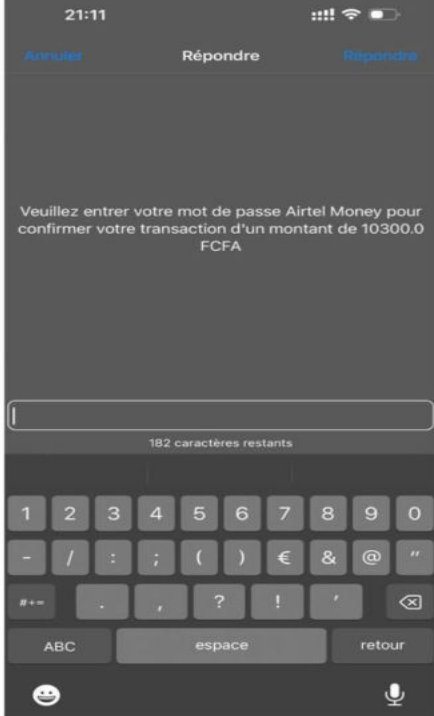

2 – PAIEMENT PAR CARTE BANCAIRE : MASTERCARD ET CARTE VISA

Renseignez les informations de votre carte afin d'effectuer le paiement.

| 2<br>aitel                  | VISA 🛑                                                                            |                                         |
|-----------------------------|-----------------------------------------------------------------------------------|-----------------------------------------|
| Mobile money                | Carte bancaire                                                                    | STA - Bank                              |
| lom et Prénoms              |                                                                                   | Entrer nom et<br>prénom de l'étudiant   |
| Entrer le r                 | nom et prénom du payeur                                                           |                                         |
|                             |                                                                                   |                                         |
| luméro de téléph            | one                                                                               |                                         |
| 227 🖂 📂                     | one<br>Entrer le numéro du paye                                                   | eur                                     |
| Numéro de téléph<br>227 🗸 📂 | one<br>Entrer le numéro du paye<br>Payer 10 000 F                                 | eur                                     |
| Numéro de téléph<br>227 ∨ ► | one<br>Entrer le numéro du paye<br>Payer 10 000 F<br>jouté pour couvrir les frais | e <b>ur</b><br>: de service. Vous serez |
| Numéro de téléph<br>227 V   | one<br>Entrer le numéro du paye<br>Payer 10 000 F<br>jouté pour couvrir les frais | e <b>ur</b><br>: de service. Vous ser   |

3 – PAIEMENT PAR LA SOCIETE DE TRANSFERT D'ARGENT AL-IZZA OU EN AGENCE BANK OF AFRICA (BOA)

Il ne s'agit pas d'un transfert d'argent classique, Pour se faire : Sélectionnez le mode de paiement AL IZZA ou BOA

Saisir Nom et Prénom puis le numéro de téléphone pour générer le code de paiement en agence Alizza ou BOA

| Mobile money                  | Carte bancaire STA - Bank                            |
|-------------------------------|------------------------------------------------------|
| lom et Prénoms                |                                                      |
| Entrer le                     | nom et prénom du payeur                              |
| Numéro de téléph              | none                                                 |
| Niger (+227) 🛛 🗸              | Entrer le numéro du payeur                           |
| Détail de la carte            |                                                      |
| 0000 0000 0000 0000           | Entrer le numéro de la carte                         |
| Date d'expiration             | et CVV                                               |
| MM/AA                         | 123                                                  |
|                               | Payer 10 000 F                                       |
| In taux de <b>4</b> % sera ra | ajouté pour couvrir les frais de service. Vous serez |

# Un code à 12 chiffres sera généré

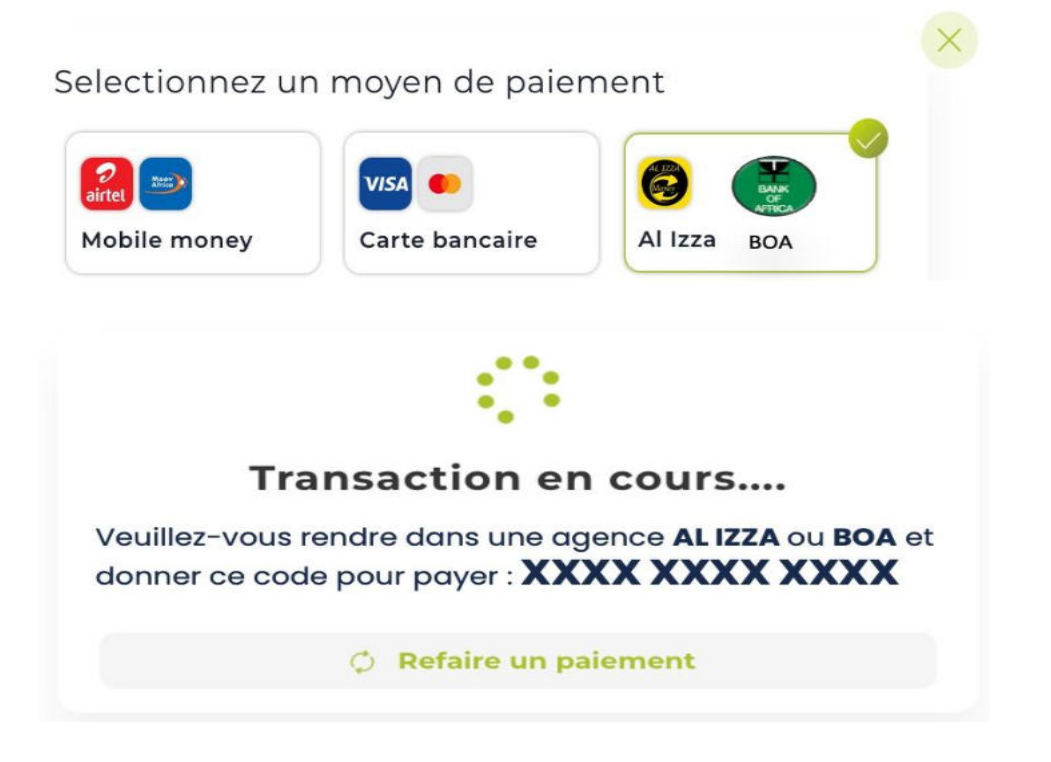

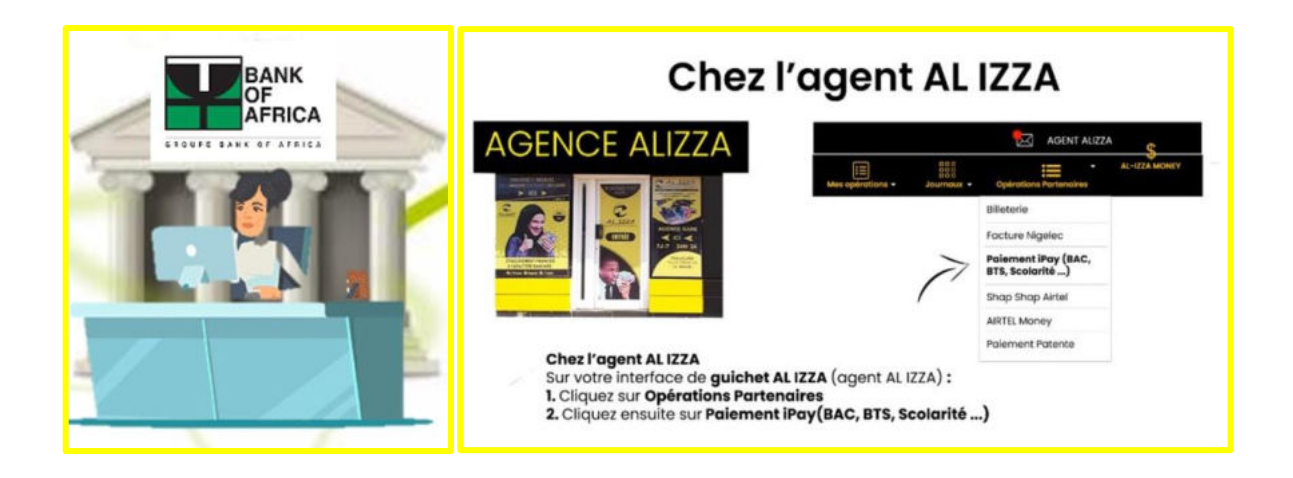

Veuillez-vous rendre dans une agence AL IZZA ou BOA et donner le code à 12 chiffre généré pour payer

## ETAPE 4 : TÉLÉCHARGEMENT DE LA QUITTANCE DE PAIEMENT (REÇU)

Une fois le paiement effectué, un reçu de paiement au format PDF est généré.

Vous pouvez le télécharger au moyen d'un lien transmis par sms sur le téléphone utilisé lors du paiement ou en réintroduisant votre numéro de quitus (ou matricule) tel que décrit à l'étape 1.

Imprimez le reçu. C'est le justificatif de votre paiement.

| MINISTÉRE DE L'ENSEICHEMENT SUPÉRIEUR, DE LA<br>RECHERCHE ET DE L'INNOVATION TECHNOLOCIQUE<br>UNIVERSITÉ ABDOU-MOUMOUNI |                      | Connecter              |            |
|----------------------------------------------------------------------------------------------------|----------------------|------------------------|------------|
|                                                                                                    |                      |                        |            |
|                                                                                                    |                      |                        |            |
|                                                                                                    | Matricule            | uam581108              |            |
| PAYEZ VOS FRAIS D'INSCRIPTION                                                                                           | Prénom               | SANI IBRO              |            |
| OU TÉLÉCHARGEZ VOTRE REÇU                                                                                               | Date Naissance       | 10/04/1992             |            |
| ······                                                                                                    | Lieu Naissance       | Filingué               |            |
|                                                                                                    | Section              | L1_HIST                |            |
| Entrer votre numéro de matricule ou quitus                                                                              | Frais d'inscription' | 10000.0                |            |
| VALIDER                                                                                                    | •                    | TÉLECHARGEZ VOTRE REÇU |            |
|                                                                                                    |                      |                        |            |
|                                                                                                    |                      |                        |            |
|                                                                                                    |                      |                        |            |
|                                                                                                    |                      |                        | e          |
|                                                                                                    |                      |                        | Voir Guide |

### EXEMPLE DE LA QUITTANCE DE PAIEMENT

RÉPUBLIQUE DU NIGER MINISTÈRE DE L'ENSEIGNEMENT SUPÉRIEUR ET DE LA RECHERCHE UNIVERSITÉ ABDOU MOUMOUNI SERVICE CENTRAL DE LA SCOLARITE (SCScol) Tel: 80 15 67 79 BP: 237 Niamey / Niger Email: sexeol.uam@gmail.com

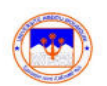

Reçu de paiement de frais d'Inscription (en ligne) N° uam23-6-1699003489

| Identification de l'étudiant                                                                                                    | Information de paiement                                                                                                    |  |  |
|----------------------------------------------------------------------------------------------------|----------------------------------------------------------------------------------------------------|--|--|
| Matricule: 0000093613<br>Nom: Ali<br>Prénom: MOUSSA<br>Date et lieu de naissance: 01/01/1980 à Maradi<br>Nationalité: Nigérienne<br>Section: CPES_E11<br>Faculté: ENS<br>Année académique: 2023 - 2024 | <b>Référence IPAY :</b> a28jc6ki9ch3<br>Montant : 10000.0<br>N° de paiement : 90000002<br>Date de paiement : 11/03/2023 à 10:24:49 |  |  |

#### Remarque :

Veuillez vérifier l'exactitude des données reprises sur ce document : nom, prénom, date et lieu de naissance et nationalité. Si vous constatez des erreurs, veuillez immédiatement déposer une demande de rectification au service central de la scolarité.

La réédition de la carte d'étudiant, pour toute erreur non signalée, entraînera des frais à charge de l'étudiant.

Service de scolarité

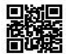